# Student Login Page

Go to https://eservices.ica.gov.sg/solar/ index.xhtml

Select "Foreign Student" icon

Login with Student's particulars provided in Registration Acknowledgement

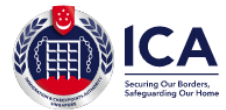

## ICA Website

2

## Student Login

## Important Notes 🗸

- · This service will take about 6 minutes to complete
- Please login using the information provided in the Registration Acknowledgement Letter from the school
- All entries must be made in English. For full name field, only certain Basic Latin characters will be accepted
- · Please do not use the back or refresh buttons of the browser
- For outcome letters, please click on "View Application Status" in Main Menu.

| eport Vulnerability Privacy Statement Terms of Use Rate Our | e-Service                                               |                                   | © 2020, Government of Sing | apore. Last updated on 05 January |
|-------------------------------------------------------------|---------------------------------------------------------|-----------------------------------|----------------------------|-----------------------------------|
| mmigration & Checkpoints Authorit                           | у                                                       |                                   |                            |                                   |
| If you encoun                                               | ter any problems with this e-Service, please email to I | CA_STP1@ica.gov.sg with a screens | shot of the error message. |                                   |
| Back                                                        |                                                         |                                   |                            | Login                             |
| Select Here \$                                              | Select Here                                             | ÷                                 |                            |                                   |
| Sex                                                         | Nationality                                             |                                   | Date of Birth              |                                   |
| e.g. NU-YYYY-0000000012345                                  |                                                         |                                   |                            |                                   |
| Student's Pass Application Number                           | Fu                                                      | III Name (As appears in trave     | el document)               |                                   |
|                                                             |                                                         |                                   |                            |                                   |

2021

# Student Main Menu Page

Select "Submit eForm 16" icon

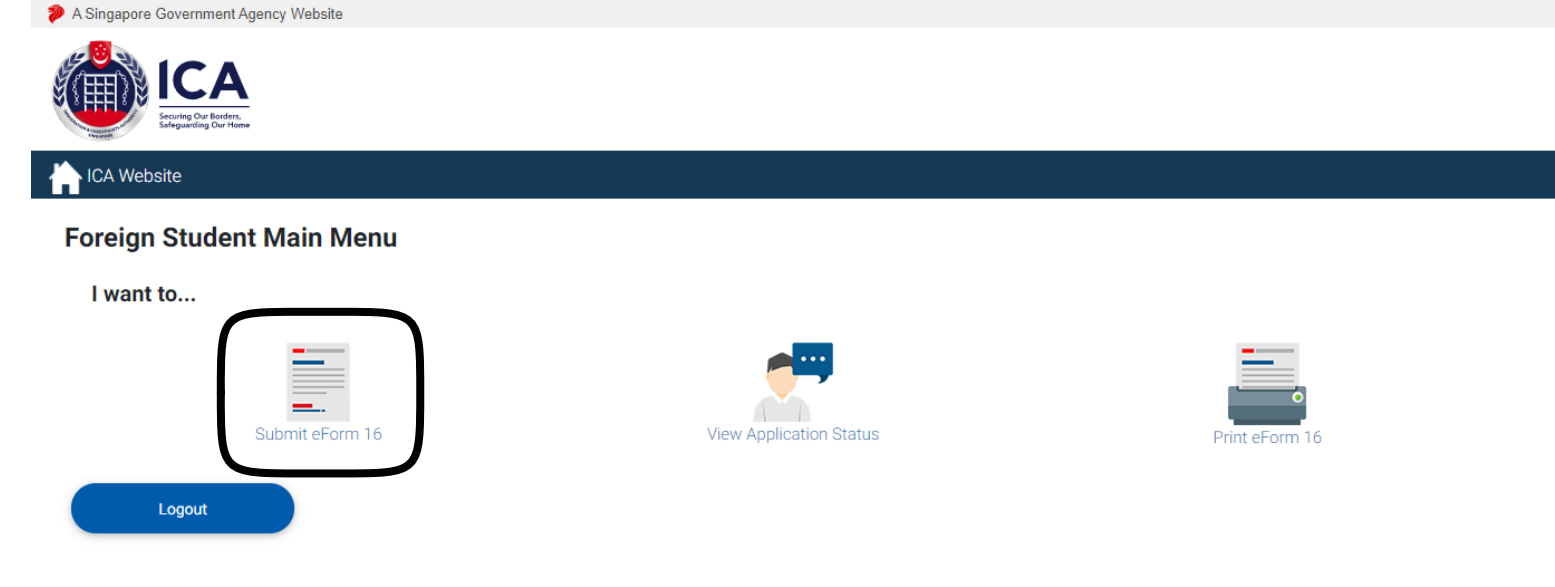

If you encounter any problems with this e-Service, please email to ICA\_STP1@ica.gov.sg with a screenshot of the error message.

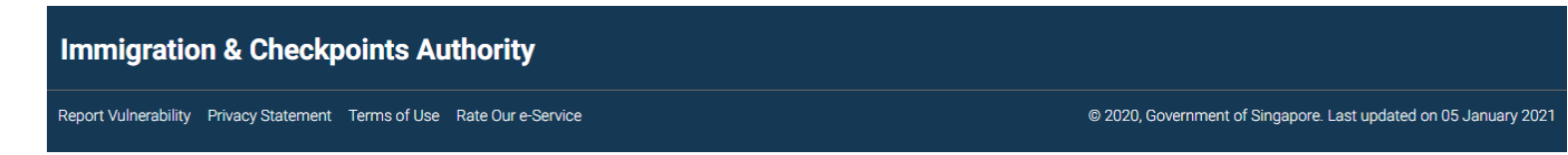

## SMU Classification: Restricted

# eForm 16 Page Part 1

Complete all the highlighted fields

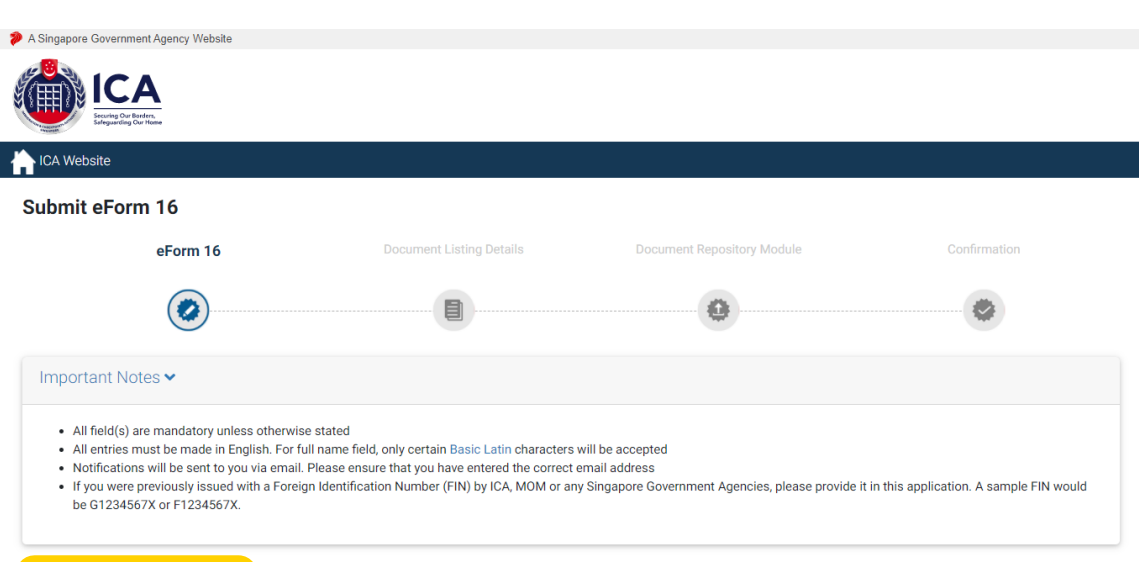

## Particulars of Applicant

| Foreign Identification Number             | Malaysian Identity Number (if any) | Malaysian Identity Card Colour (if any)          |
|-------------------------------------------|------------------------------------|--------------------------------------------------|
|                                           |                                    | Select Here \$                                   |
| Full Name (As appears in travel document) | Surname/Family Name                | Alias (if any)                                   |
| Sex                                       | Nationality                        | Date of Birth                                    |
| Country of Birth<br>Select Here +         | Marital Status<br>Select Here +    | Race                                             |
| Religion<br>Select Here +                 | Occupation (if any)                | Employment/Dependant's Pass Expiry Date (if any) |
|                                           |                                    |                                                  |

## Travel Document Details

| Туре          | Travel Document Number | Expiry Date |
|---------------|------------------------|-------------|
| Select Here ÷ |                        |             |
|               |                        |             |

# eForm 16 Page Part 2

Complete all the highlighted fields

Do use the school address and telephone if you do not have a local address or phone number:

- Blk: 50
- Street Name: Stamford Road
- Floor: 04
- Unit: 01
- Street Number: 178899
- Telephone: 6828 0100

## Contact Information

| Email Address      | Singapore Mobile Number |  |
|--------------------|-------------------------|--|
|                    |                         |  |
| Course Information |                         |  |

| Institute Applied For | Course Type       | Course |
|-----------------------|-------------------|--------|
|                       |                   |        |
| Period Applied From   | Period Applied To |        |
|                       |                   |        |

## **Residential Address in Singapore**

| Postal Code | Block/House Number | Floor Number |
|-------------|--------------------|--------------|
| Unit Number | Street Number      |              |
|             |                    |              |

# eForm 16 Page Part 3

Complete all the highlighted fields

## Applicant's Father Residential Address

| O Singapore Citizen                                                        | Father's NRIC Number/FIN |
|----------------------------------------------------------------------------|--------------------------|
| ○ Singapore Permanent Resident                                             |                          |
| $\bigcirc$ Resident (Long Term Visit Pass/work pass/dependent's pass etc.) |                          |
| ○ None of the above                                                        |                          |
|                                                                            |                          |
| Singapore Mobile Number                                                    |                          |
|                                                                            |                          |

## Applicant's Mother Residential Address

| O Singapore Citizen                                                     | Mother's NRIC Number/FIN |
|-------------------------------------------------------------------------|--------------------------|
| ○ Singapore Permanent Resident                                          |                          |
| $\odot$ Resident (Long Term Visit Pass/work pass/dependent's pass etc.) |                          |
| $\bigcirc$ None of the above                                            |                          |
|                                                                         |                          |
| Singapore Mobile Number                                                 |                          |
|                                                                         |                          |

# List countries in which applicant has resided for one year or more during the last five years (starting from latest residential address)

| ountry/Place | Period of Stay (Fro | ım)    | Period of Stay (To) | )      |  |
|--------------|---------------------|--------|---------------------|--------|--|
| Select Here  | \$<br>Month         | ÷ /    | Month               | ÷ /    |  |
|              |                     | (YYYY) |                     | (YYYY) |  |
| aaress       |                     |        |                     |        |  |
|              |                     |        |                     |        |  |
|              |                     |        |                     |        |  |

### SMU Classification: Restricted

## Antecedent of Applicant

## eForm 16 Page Part 4

Answer all the questions and tick the checkbox to agree to the declaration

## Click [Next] to proceed

| Have you ever been refused entry into or deported from any country, including Singapore? | ⊖Yes  | ONo   |
|------------------------------------------------------------------------------------------|-------|-------|
|                                                                                          |       |       |
| Have you ever been convicted in a court of law in any country, including Singapore?      | ⊖Yes  | ONo   |
|                                                                                          | ~     |       |
| Have you ever been prohibited from entering Singapore?                                   | Oyes  | ONo   |
| Have you aver entered Singapore using a different Desenant or Name?                      | ()Vaa |       |
| nave you ever entered singapore using a dimerent rassport of Name?                       | Ores  |       |
| If any of your answers is 'Yes', give details below:                                     |       |       |
|                                                                                          |       |       |
|                                                                                          |       |       |
|                                                                                          |       | 0/500 |
|                                                                                          |       | 0/500 |

## **Declaration By Applicant**

I declare that all information submitted in this application is true, accurate and complete to the best of my knowledge and belief. I understand that, if I have concealed relevant information or provided false, inaccurate or misleading information, I may be prosecuted and any facilities, rights or privileges granted under this application may be withdrawn.

I undertake not to study without a Student's Pass.

I undertake not to misuse controlled drugs or to take part in any political or other activities during my stay in Singapore which would make me an undesirable or prohibited immigrant under the Immigration Act.

I undertake to comply with the provisions of the Immigration Act and any regulations made thereunder or any statutory modifications or re-enactment thereof for the time being in force in Singapore.

I undertake not to be involved in any criminal offences in Singapore.

I undertake not to indulge in any activities which are inconsistent with the purpose for which the immigration passes have been issued.

I further undertake not to be engaged in any form of employment or in any business, profession or occupation in Singapore whether paid or unpaid, without a valid work pass issued under the Employment of Foreign Manpower Act (Cap. 91A).

I am aware that overstaying or working illegally in Singapore is a serious offence and on conviction, the penalties may include mandatory imprisonment and caning.

I understand that if the Controller of Immigration is satisfied that I or any member of my family breaches this undertaking or becomes an undesirable or prohibited immigrant, he will cancel my immigration pass and the passes of the members of my family, and we may be required to leave Singapore within 24 hours of such cancellation.

I give my consent for your department to obtain and verify information from or with any source, as you deem appropriate for the assessment of my application for immigration facilities.

#### I have read and agreed to the declaration.

Go to Main

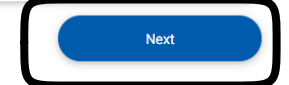

If you encounter any problems with this e-Service, please email to ICA\_STP1@ica.gov.sg with a screenshot of the error message

## **Immigration & Checkpoints Authority**

Report Vulnerability Privacy Statement Terms of Use Rate Our e-Service

# **Document Listing Details Page**

Take note of the required documents

Click [Download Form 16] to download the completed eForm 16

Click [Next] to proceed

# A Singapore Government Agency Website Image: Constraint of Constraint of Constraint of Confirmation Bubmit eForm 16 eForm 16 Document Listing Details Document Repository Module Confirmation Image: Confirmation Image: Confirmation

• Please upload all the required documents by 31 Jan 2022, otherwise this draft application will be deleted.

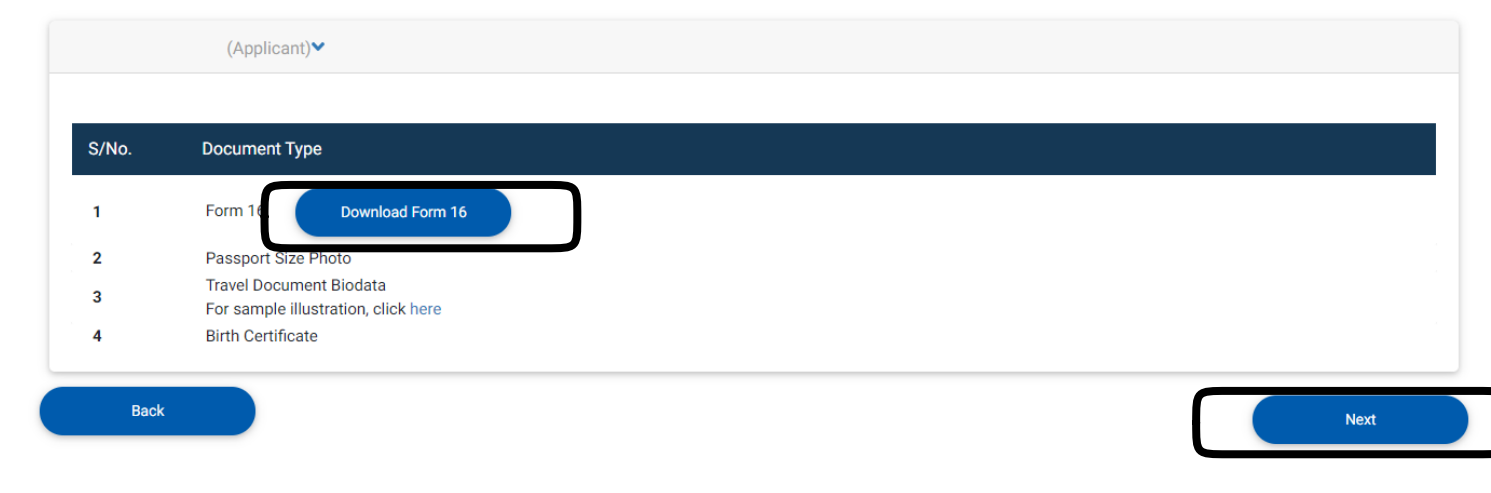

If you encounter any problems with this e-Service, please email to ICA\_STP1@ica.gov.sg with a screenshot of the error message.

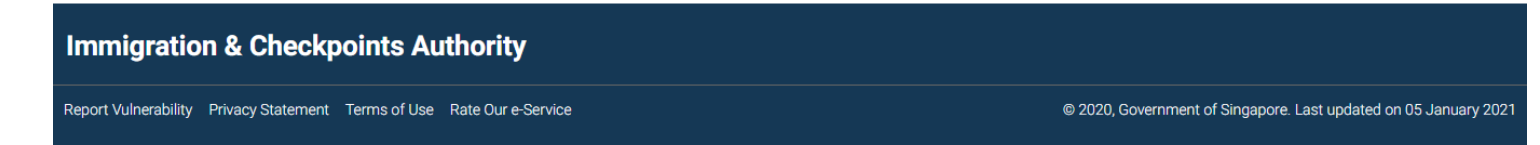

## SMU Classification: Restricted

eport Vulnerability Privacy Statement Terms of Use Rate Our e-Service

# **Document Repository Module Page**

Applicant is required to upload all the documents by clicking [Upload Document]

Click [Proceed] to continue

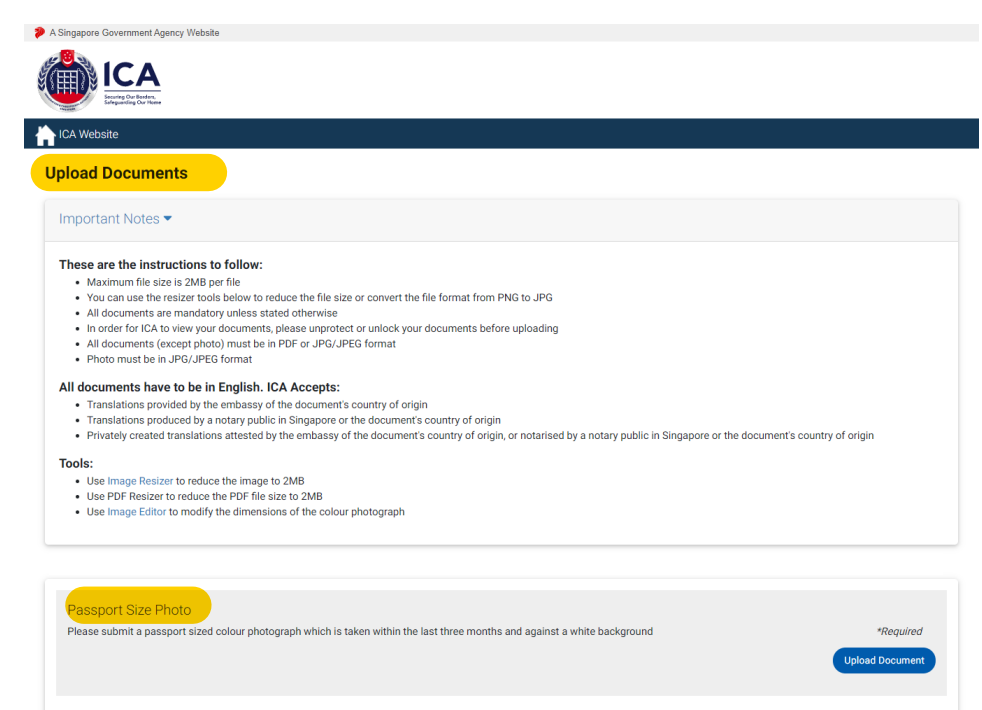

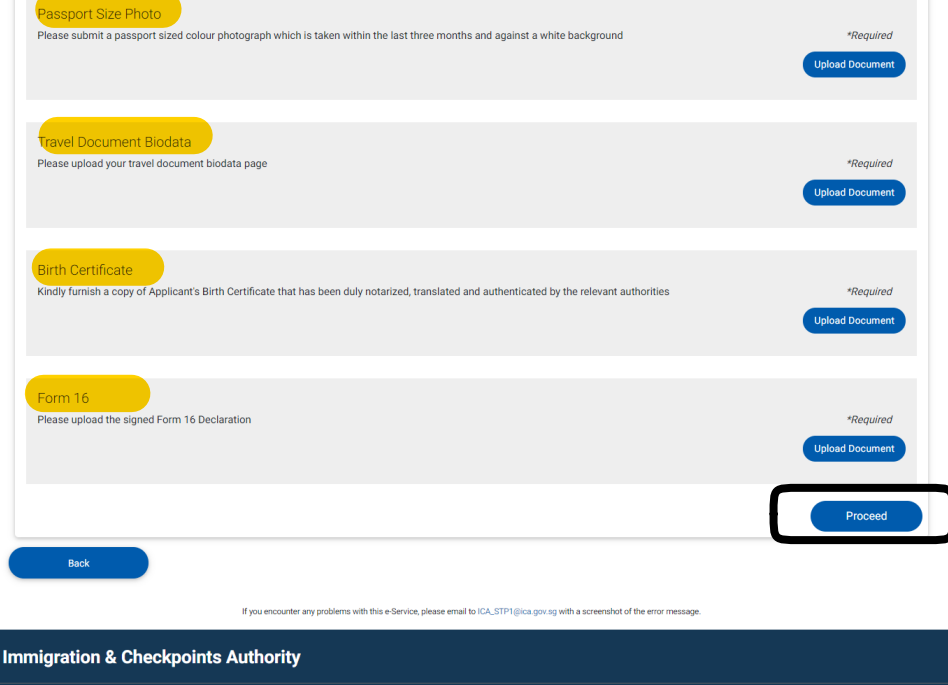

© 2020, Government of Singapore. Last updated on 05 January 202

SMU C

rt Vulnerability Privacy Statement Terms of Use Rate Our e-Service

# **Confirmation Page**

Kindly check through the details in the eForm 16

Click [Back] to go back to eForm 16 page to amend the details

Re-upload the amended eForm 16

Click [Submit] to proceed

| <text><text><image/><image/><image/><image/><image/></text></text>                                                                                                    | ICA Website     |                                                                       |                                         |                                                         |                                   |                                    |                  |     |           |
|----------------------------------------------------------------------------------------------------|-----------------|-----------------------------------------------------------------------|-----------------------------------------|---------------------------------------------------------|-----------------------------------|------------------------------------|------------------|-----|-----------|
| <text><image/><image/><image/><image/><image/><section-header></section-header></text>                                                                                                    | Submit eForm 16 |                                                                       |                                         |                                                         |                                   |                                    |                  |     |           |
| <image/> <image/> <image/> <image/> <image/> <image/> <section-header><section-header><image/><image/><section-header></section-header></section-header></section-header>                                                                                                    | eForm 16        | Docu                                                                  | ment Listing                            | Details                                                 | Docume                            | nt Repository                      | Module           | Con | firmation |
| <section-header><section-header><section-header><section-header><section-header><section-header><text><section-header><text></text></section-header></text></section-header></section-header></section-header></section-header></section-header></section-header>                                                                                                    | 0               |                                                                       |                                         |                                                         |                                   |                                    |                  | (   | 0         |
| <text><section-header></section-header></text>                                                                                                    |                 |                                                                       |                                         | Dhat                                                    |                                   |                                    |                  |     |           |
|                                                                                                    |                 |                                                                       |                                         | 2001                                                    | .0                                |                                    |                  |     |           |
|                                                                                                    | _               |                                                                       |                                         |                                                         |                                   |                                    |                  |     |           |
| PATI A: Periodies of Application Periodies of Application Periodies of Application Periodies of Application Periodication header (PII) Periodication header (PII) Periodication header (PII) Periodication header (PII) Periodication header (PII) Periodication header (PII) Periodication header (PII) Periodication header (PII) Periodication header (PII) Periodication header (PII) Periodication header (PII) Periodication header (PII) Periodication header (PII) Periodication header (PII) Periodication header (PIII) Periodication header (PIIII) Periodication header (PIIII) Periodication header (PIIII) Periodication header (PIIII) Periodication header (PIIII) Periodication header (PIIII) Periodication header (PIIII) Periodication header (PIIII) Periodication header (PIIIII) Periodication header (PIIIII) Periodication header (PIIIII) Periodication header (PIIIII) Periodication header (PIIIII) Periodication header (PIIIIII) Periodication header (PIIIIII) Periodication header (PIIIIII) Periodication header (PIIIIII) Periodication header (PIIIIII) Periodication header (PIIIIIIII) Periodication header (PIIIIIII) Periodication header (PIIIIIII) Periodication header (PIIIIIII) Periodication header (PIIIIII) Periodication header (PIIIIIIIIIII) Periodication header (PIIIIIIIIIIIIIIIIIIIIIIIIIIIIIIIIIIII                                                                                                    |                 |                                                                       |                                         | Form 16<br>IMMIGRATION /<br>(CHAPTER 13                 | 4CT<br>33                         |                                    |                  |     |           |
| PAT A Perficulars of Applicant         Ferry Modification Render (RR)         If reginal controls of the standard of the standard of the                                                                                         |                 |                                                                       | A                                       | IMMIGRATION REGU<br>PPLICATION FOR STU<br>[REGULATION 1 | LATIONS<br>IDENT'S PASS<br>14(2)] |                                    |                  |     |           |
| (# spiklokki) Full Nurei In BLOCK LITTERE (Modeline Straume) Alses (# spi) Alses (# spi) Rece Rece Religion (Decominisation) Religion (Decominisation) Religion (Decominisati    |                 | PART A - Particulars of App<br>Foreign Identification Number          | licant<br>(FIN)                         |                                                         |                                   |                                    |                  |     |           |
| Internet in BLOCK 6.11 Lists (Johannis Lamanity)       Alles (if any)     Ber       Reve     Religion (Decombertion)       Reve     Religion (Decombertion)       Rever (State of Ency Page and Page)     Religion (Decombertion)       Rever (State of Ency Page and Page)     Cocoparito, if any       Type and Sarial No. of Travel Document Held     Escy Date of Travel Document (DOMANYYYY)       Rest (Rever (State of Travel Document Held     Escy Date of Travel Document (DOMANYYYY)       Rest (Rever (State of Travel Document Held     Escy Date of Travel Document (DOMANYYYY)       Rest (Rever (State of Travel Document Held     Escy Date of Travel Document (DOMANYYY)       Rest (Rever (State of Travel Document Held     Escy Date of Travel Document (DOMANYYY)       Rest (Rever (State of Travel Document Held     Escy Date of Travel Document (DOMANYYY)       Rest (Rever (State of Travel Document Held     Escy Date of Travel Document (DOMANYYY)       Rest (Rever (State of Travel Document Held     Escy Date of Travel Document (DOMANYYY)       Rest (Rever (Rever (State of Travel Document Held     Escy Date of Travel Document (DOMANYYY)       Rest (Rever (Rever (State of Travel Document Held     Escy Date of Travel Document (DOMANY)       Rest (Rever (Rever (Rever (Rever (Rever (Rever (Rever (Rever (Rever (Rever (Rever (Rever (Rever (Rever (Rever (Rever (Rever (Rever (Rever (Rever (Rever (Rever (Rever (Rever (Rever (Rever (Rever (Rever (Rever (Rever (Rever (Rever (Rever (Rever (Rever (Rever (Rever (Rever (Rever (Rever (Rever (Rever                                                                                                    |                 | (if applicable)                                                       | Underline Press                         |                                                         |                                   |                                    |                  |     |           |
| Alles (if ang)     See     Date of line (DOLMA/YYYY)       Rece     Religios (Devantestion)     Helionality     Province/ State     Country of Breh       Devander of tengthmark     Occupation, if any     Manital Data     Country of Breh       Type and Smith No. of Travel Document Hell     Exply Data of Travel Document Hell     Exply Data of Travel Document Hell       Type and Smith No. of Travel Document Hell     Exply Data of Travel Document Hell     Exply Data of Travel Document Hell       NICEDANI/ONAL INSSPORT /     Distribution     Particle Applied For       Additional Travel Document Hell     Exply Data of Travel Document Hell       Statust Data     Travel Document Hell     Exply Data of Travel Document Hell       NICEDANI/ONAL INSSPORT /     Particle Applied For     Particle Applied For       Additional Travel Information:     NICC/TRI Nic:     NICC/TRI Nic:       Resident Data     NIC     Singapore Module Rumber       Tell None     NIC     Singapore Module Rumber                                                                                                    |                 | Full Name in BLOCK LETTERS                                            | underline Surname)                      |                                                         |                                   |                                    |                  |     |           |
| Rice     Religion (Descrimination)     Religion (Descrimination)     Religion (Descrimination)     Religion (Descrimination)     Religion (Descrimination)       Experime Version Dates of Englightering and the second second sec                                                                                       |                 | Alias (if any)                                                        |                                         |                                                         | Sex                               | Date of Birth (DD                  | /MM/YYYY)        |     |           |
| Every Date of Engloyment     Decaption, if any     Martial Status       Type and Smith N. of Toxer Document Held     Exploy Date of Transi Document Held     Exploy Date of Transi Document Held       NITESHATCOMA, NSSSDRUT /     Internet Document Held     Exploy Date of Transi Document Held       NITESHATCOMA, NSSSDRUT /     Type of Course     Period Applied For       NITESHATCOMARCENT     Type of Course     NECUTION No.       Residential Exployments.     NECUTION No.       Fail Name     NECUTION No.       Tail Name     Net of Birth IcDonNATIVY       Back     Networkity                                                                                                    |                 | Race                                                                  | Religion (Denomin                       | ation)                                                  | Nationality                       | Province/ State                    | Country of Birth |     |           |
| Type and Sinial No. of Travel Document Held         Epsity Date of Travel Document BD/MAYYYY           INTERNATIONAL PASSPORT /         Type of Ourse           Social/Control         Type of Ourse           Social/Control         Type of Ourse           Applicating Safet Frame Internation:         NED/VIN No:           Residential Safet Information:         NED/VIN No:           Envirol         Date of Birth (DO-MMYYYY)           Singapore Models Number         Singapore Models Number                                                                                                    |                 | Expiry Date of Employment/<br>Dependant's Pass if any<br>(DD/MM/YYYY) | Occupation, if any                      |                                                         |                                   | Marital Status                     |                  |     |           |
| INTERNATIONAL PASSPORT /     Period Applied For       Schollmann Applied For     Type of Course       Applicant's Fahre Information:     NBC/FIN No:       Resolution Status     NBC/FIN No:       See     Nationality       See     Nationality                                                                                                    |                 | Type and Serial No. of Travel D                                       | ocument Held                            |                                                         |                                   | Expiry Date of Tra<br>(DD/MM/YYYY) | avel Document    |     |           |
| SINCAPORE MANAGEMBERT<br>UNIVERSITY<br>Applicanti: Fable Information:<br>Resolution Education<br>Resolution Education<br>Sea<br>Nationality Date of Birth (DO:MM/YYYY) Singapore Models Number                                                                                                    |                 | INTERNATIONAL PASSPOR                                                 | T /                                     |                                                         |                                   | Period Applied Fo                  | or .             |     |           |
| Applicant's fields information:<br>Resolution Datase Information: NBC/FIN Mos Information: NBC Information: NBC Informatio: NBC Information: NBC Information: NBC Information: NBC |                 | SINGAPORE MANAGEMENT<br>UNIVERSITY                                    | .,,,,,,,,,,,,,,,,,,,,,,,,,,,,,,,,,,,,,, |                                                         |                                   |                                    |                  |     |           |
| Full Name         NL           See         Nationality         Date of Birth (DD:RMMYYYY)         Singapore Mobile Number                                                                                                    |                 | Applicant's Father Information:<br>Desidential Status                 |                                         |                                                         |                                   | NRIC/EIN Nor                       |                  |     |           |
| Sex Netionality Date of Birth (DD/MM/YYYY) Singapore Model Rumber                                                                                                    |                 | Full Name                                                             |                                         |                                                         | NIL                               | Though the first.                  |                  |     |           |
|                                                                                                    |                 | Sex                                                                   | Nationality                             | Date of Birth (DD/                                      | MM/YYYYY)                         | Singapore Mobile                   | e Number         |     |           |
|                                                                                                    |                 |                                                                       |                                         |                                                         |                                   |                                    |                  |     |           |
|                                                                                                    |                 |                                                                       |                                         |                                                         |                                   |                                    |                  |     |           |
|                                                                                                    |                 |                                                                       |                                         |                                                         |                                   |                                    |                  |     |           |
|                                                                                                    |                 |                                                                       |                                         |                                                         |                                   |                                    |                  |     |           |
|                                                                                                    |                 |                                                                       |                                         |                                                         |                                   |                                    |                  |     |           |
|                                                                                                    |                 |                                                                       |                                         |                                                         |                                   |                                    |                  |     |           |
|                                                                                                    |                 |                                                                       |                                         |                                                         |                                   |                                    |                  |     |           |
|                                                                                                    |                 |                                                                       |                                         |                                                         |                                   |                                    |                  |     |           |
|                                                                                                    |                 |                                                                       |                                         |                                                         |                                   |                                    |                  |     |           |

# Summary Page

Click [Make Payment] to complete the payment for the processing fee either by:

- Visa or MasterCard Credit/ Debit card; OR
- Valid Internet Banking Account with Citibank, DBS/POSB, UOB, or OCBC

The application will be withdrawn if fail to complete the payment

| A Singapore Government Agency Website                                                                                                    |                          |                            |              |
|----------------------------------------------------------------------------------------------------|--------------------------|----------------------------|--------------|
| ICA<br>Scring Our Boders,<br>Safeguarding Our Homes                                                                                                    |                          |                            |              |
| ICA Website                                                                                                    |                          |                            |              |
| Submit eForm 16                                                                                                    |                          |                            |              |
| eForm 16                                                                                                    | Document Listing Details | Document Repository Module | Confirmation |
| 0                                                                                                    |                          |                            |              |
| _                                                                                                    | _                        | _                          | _            |
| Summary                                                                                                    |                          |                            |              |
| You have successfully completed the eForm 16.<br>The application will only be processed after the processing fee has been paid.<br>Please proceed to make payment by <b>03 Feb 2021</b> , failing which, you will need to resubmit the eForm 16.                                                     |                          |                            |              |
| Go to Main                                                                                                    |                          |                            | Make Payment |
| Note to Students:                                                                                                    |                          |                            |              |
| <ol> <li>Please contact the school/ICA if there is a need to withdraw the submitted application due to incorrect declarations in the application.</li> <li>Any amendment to the particulars in the application is not allowed once the application has been routed to ICA for processing.</li> </ol> |                          |                            |              |
| If you encounter any problems with this e-Service, please email to ICA_STP1@ica.gov.sg with a screenshot of the error message.                                                                                                    |                          |                            |              |
|                                                                                                    |                          |                            |              |

Report Vulnerability Privacy Statement Terms of Use Rate Our e-Service

Immigration & Checkpoints Authority

© 2020, Government of Singapore. Last updated on 05 January 2021